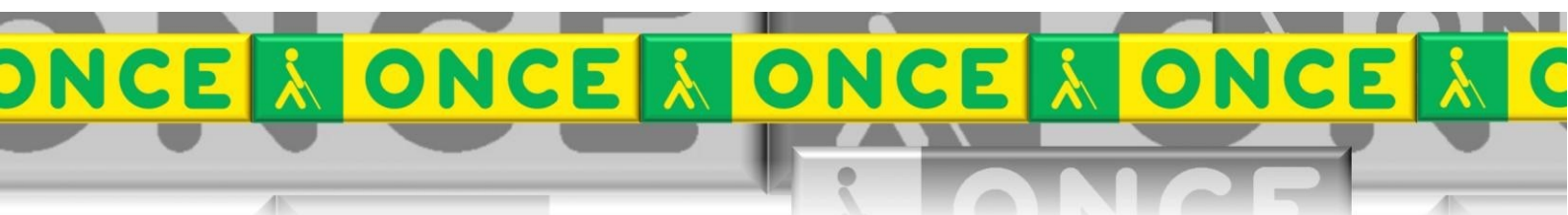

Tecnologías Específicas en el Aula DISCAPACIDAD VISUAL Fichas de apoyo al profesor

# Cómo funciona la ACCESIBILIDAD DEL CHROMEBOOK

[Iniciación a las TIC] Última revisión: Junio/2024

Seminario TIC ONCE. CRE de Barcelona y Ámbito de intervención (Cataluña, Islas Baleares, Aragón, La Rioja, Navarra)

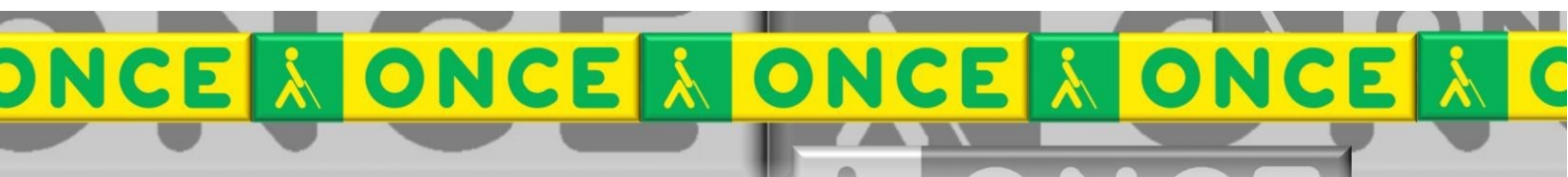

# ÍNDICE

| ¿Qué es?                                                  | 3                                                                                                    |
|-----------------------------------------------------------|----------------------------------------------------------------------------------------------------|
| ¿Cuál es su estructura?                                   | 3                                                                                                    |
| Referencias en la red                                     | 3                                                                                                    |
| Combinaciones de teclas de ChromeBook                     | 3                                                                                                    |
| Combinaciones de teclas de la accesibilidad de ChromeBook | 3                                                                                                    |
| Compartir pantalla con otro dispositivo                   | 4                                                                                                    |
|                                                           | <ul> <li>¿Qué es?</li> <li>¿Cuál es su estructura?</li> <li>Referencias en la red</li> <li>Combinaciones de teclas de ChromeBook</li> <li>Combinaciones de teclas de la accesibilidad de ChromeBook</li> <li>Compartir pantalla con otro dispositivo</li> </ul> |

# 1. ¿Qué es?

Son los ajustes de que disponen este tipo de ordenadores para que los puedan utilizar personas con discapacidad. Estas funciones hacen que el dispositivo sea más fácil de usar.

Podemos acceder al apartado de accesibilidad desde la barra de tareas, pulsando el reloj, eligiendo accesibilidad. Obtendremos algunas de las opciones básicas. Si pulsamos el botón de configuración (icono de rueda) accedemos a más opciones.

También podemos pulsar ALT+Mayúscula+S

Vamos a Accesibilidad y activamos la opción Mostrar siempre opciones de accesibilidad en el menú de sistema. Así ya tenemos el icono de accesibilidad cuando pinchemos en la hora o pulsemos ALT+Mayúscula+S

#### 2. ¿Cuál es su estructura?

Hay distintos apartados para modificar la accesibilidad:

- Conversión de texto a voz
  - Pantalla y ampliación
  - Teclado e introducción de texto
  - Cursor y panel táctil
  - Audio y subtítulos

Además, en este apartado, se incluye un enlace que te dirige a extensiones que incluyen algunas herramientas de accesibilidad disponibles en ChromeBook Store (Read&Write, Colour Contrast...).

#### 3. Referencias en la red

- Como activar las funciones de accesibilidad del Chromebook
   <u>https://www.google.com/chromebook/howto/</u>
- Vídeo sobre la accesibilidad Chromebook (5 min): <u>https://www.youtube.com/watch?v=v-</u> <u>NfA4pHsUc&list=PL5aqr5w5fRe7QWzXhqxrillVduWEmLHM2&index=3</u>
- Vídeo sobre la accesibilidad Chromebook (14 min): <u>https://www.youtube.com/watch?v=aXMpblwgV4U</u>

# 4. Combinaciones de teclas de ChromeBook

https://support.google.com/chromebook/answer/183101?hl=es

# 5. Combinaciones de teclas de la accesibilidad de ChromeBook

https://support.google.com/chromebook/answer/183101?hl=es#zippy=%2Cacc esibilidad

Desde este enlace se accede a una tabla en la que se indican atajos de teclado relacionados con la accesibilidad. Por ejemplo, se puede activar o desactivar ChromeVox (mensajes de voz) con la pulsación Control+Alt+Z, activar y desactivar la lupa con Control+(+), Control+(-) o activar el modo de contraste con la pulación TeclaDeBúsqueda+Control+H...

#### 6. Compartir pantalla con otro dispositivo

Accedemos a <u>https://blocksi.net</u> Accedemos como Teacher. Autenticamos con Google. Permitimos los permisos. Importamos nuestras clases.